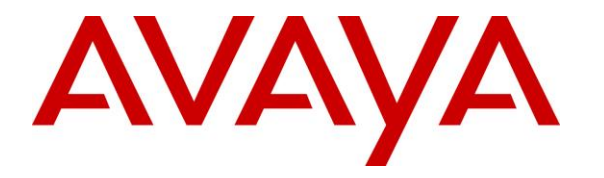

Avaya Solution & Interoperability Test Lab

## Application Notes for Nectar Unified Communications Management Platform (UCMP) with Avaya IP Office Server Edition - Issue 1.0

### Abstract

These Application Notes describe the configuration steps required to integrate Nectar Unified Communications Management Platform (UCMP) with Avaya IP Office Server Edition. Nectar UCMP is a proactive health and performance monitor that provides enterprise customers and service providers with a comprehensive view of unified communications environments for monitoring allowing service interruptions to be diagnosed and solved quicker. Nectar UCMP automatically captures Avaya IP Office system inventory, captures and reports alarms/alerts, provides resource utilization information, and delivers real-time RTCP call quality data. Nectar UCMP monitors Avaya IP Office using SNMP traps and polling, RTCP collection, and Service Monitoring Web Services.

Readers should pay attention to **Section 2**, in particular the scope of testing as outlined in **Section 2.1** as well as the observations noted in **Section 2.2**, to ensure that their own use cases are adequately covered by this scope and results.

Information in these Application Notes has been obtained through DevConnect compliance testing and additional technical discussions. Testing was conducted via the DevConnect Program at the Avaya Solution and Interoperability Test Lab.

## 1. Introduction

These Application Notes describe the configuration steps required to integrate Nectar Unified Communications Management Platform (UCMP) with Avaya IP Office Server Edition. Nectar UCMP is a proactive health and performance monitor that provides enterprise customers and service providers with a comprehensive view of unified communications environments for monitoring allowing service interruptions to be diagnosed and solved quicker. Nectar UCMP automatically captures Avaya IP Office system inventory, captures and reports alarms/alerts, provides resource utilization information, and delivers real-time RTCP call quality data. Nectar UCMP monitors Avaya IP Office using SNMP traps and polling, RTCP collection, and Service Monitoring Web Services.

The Avaya IP Office Server Edition configuration consisted of two Avaya IP Office systems, a primary Linux server and an expansion IP Office 500 V2 that were connected via a Small Community Network (SCN) trunk. In the compliance test, Nectar UCMP monitored each IP Office system.

## 2. General Test Approach and Test Results

The interoperability compliance test included feature and serviceability testing. The feature testing focused on the ability of Nectar UCMP to monitor Avaya IP Office using SNMP traps and polling, RTCP collection, and Service Monitoring Web Services, and provide resource utilization, system inventory, call quality data, performance alerts in the Nectar Remote Intelligence Gateway (RIG) client.

SNMP traps were generated on IP Office and sent to UCMP. UCMP either displayed these SNMP traps or converted them to alarm/alert conditions and displayed them in the Events log.

SNMP polling and Service Monitoring Web Services were used by UCMP to capture IP Office system inventory. In addition, Service Monitoring Web Services was used to collect resource utilization and status data from IP Office.

RTCP collection was used by UCMP to provide call quality metrics. The general approach was to place calls between Avaya H.323, SIP, and digital phones and injecting errors using a network impairment tool to simulate network delay and packet loss conditions on the LAN.

The serviceability testing focused on verifying that the Nectar UCMP came back into service after re-connecting the Ethernet cable (i.e., restoring network connectivity) and rebooting the UCMP server. This included tracking the Service Monitoring Web Services API connection status.

DevConnect Compliance Testing is conducted jointly by Avaya and DevConnect members. The jointly-defined test plan focuses on exercising APIs and/or standards-based interfaces pertinent to the interoperability of the tested products and their functionalities. DevConnect Compliance Testing is not intended to substitute full product performance or feature testing performed by

DevConnect members, nor is it to be construed as an endorsement by Avaya of the suitability or completeness of a DevConnect member's solution.

Avaya recommends our customers implement Avaya solutions using appropriate security and encryption capabilities enabled by our products. The testing referenced in this DevConnect Application Note included the enablement of supported encryption capabilities in the Avaya products. Readers should consult the appropriate Avaya product documentation for further information regarding security and encryption capabilities supported by those Avaya products.

Support for these security and encryption capabilities in any non-Avaya solution component is the responsibility of each individual vendor. Readers should consult the appropriate vendor-supplied product documentation for more information regarding those products.

## 2.1. Interoperability Compliance Testing

Interoperability compliance testing covered the following UCMP features and functionality. Alarms/alerts, system inventory, resource utilization and status, and call quality metrics were displayed on the RIG client.

- Collecting and displaying IP Office system inventory (e.g., expansion modules, extensions, internal modules, licenses, system resources, trunks, and voicemail).
- Verifying inventory updates after making changes on IP Office, such as adding/removing extensions.
- Verifying resource utilization and status information (e.g., CPU usage, memory usage, IP office uptime, voicemail status, and conference/data/VCM/RTP channels) as calls were made.
- Capturing SNMP traps and providing performance alerts for system interruptions, such as loss of trunk service.
- Tracking the registration status of Avaya H.323, SIP, and digital deskphones via Extension Monitoring.
- Generating alarm conditions and verifying that the Nectar Dependency Trees were correctly updated.
- Capturing RTCP data and providing call quality metrics.
- Verifying proper system recovery after a restart of the UCMP server and loss of IP network connectivity.

**Note:** A separate IP Office Voicemail Pro server was not monitored by UCMP, because the integrated voicemail system in IP Office Server Edition was used instead.

## 2.2. Test Results

The compliance test passed with the following observations:

 In the **Dashboard** of the RIG client, gauges for SM Trunks and SIP Trunks may be errantly displayed when monitoring those licenses. This has been corrected in UCMP 8.2.

- In the **Real-Time QoS** window of the RIG client, there is no call path information for Avaya J129 SIP Deskphones, because they don't provide call path information to UCMP during call setup. In addition, the endpoint name may be displayed as *unknown*, intermittently. However, the SIP extension is correctly displayed to allow mapping to the appropriate endpoint/user.
- In the UCMP inventory report of the RIG client, the admin state for SCN trunks and the status for Centralized Voicemail are displayed as *Undefined* (0).
- Alarms and SCN Peers sections are displayed in the UCMP inventory report, but the content will be available in a future release.

### 2.3. Support

For technical support and information on Nectar UCMP, contact UC Support and Technical Assistance at:

- Phone: 1-888-811-8647
- Website: <u>http://nectarcorp.com/support</u>
- Email: <u>support@nectarcorp.com</u>

## 3. Reference Configuration

**Figure 1** illustrates a sample configuration consisting of Nectar UCMP with Avaya IP Office Server Edition and an Avaya IP Office 500 V2 Expansion System. Nectar UCMP monitored each IP Office system using SNMP, RTCP, and Service Monitoring Web Services. The Nectar RIG client was used to display alarm/alert conditions, system inventory, resource utilization and status, and call quality metrics.

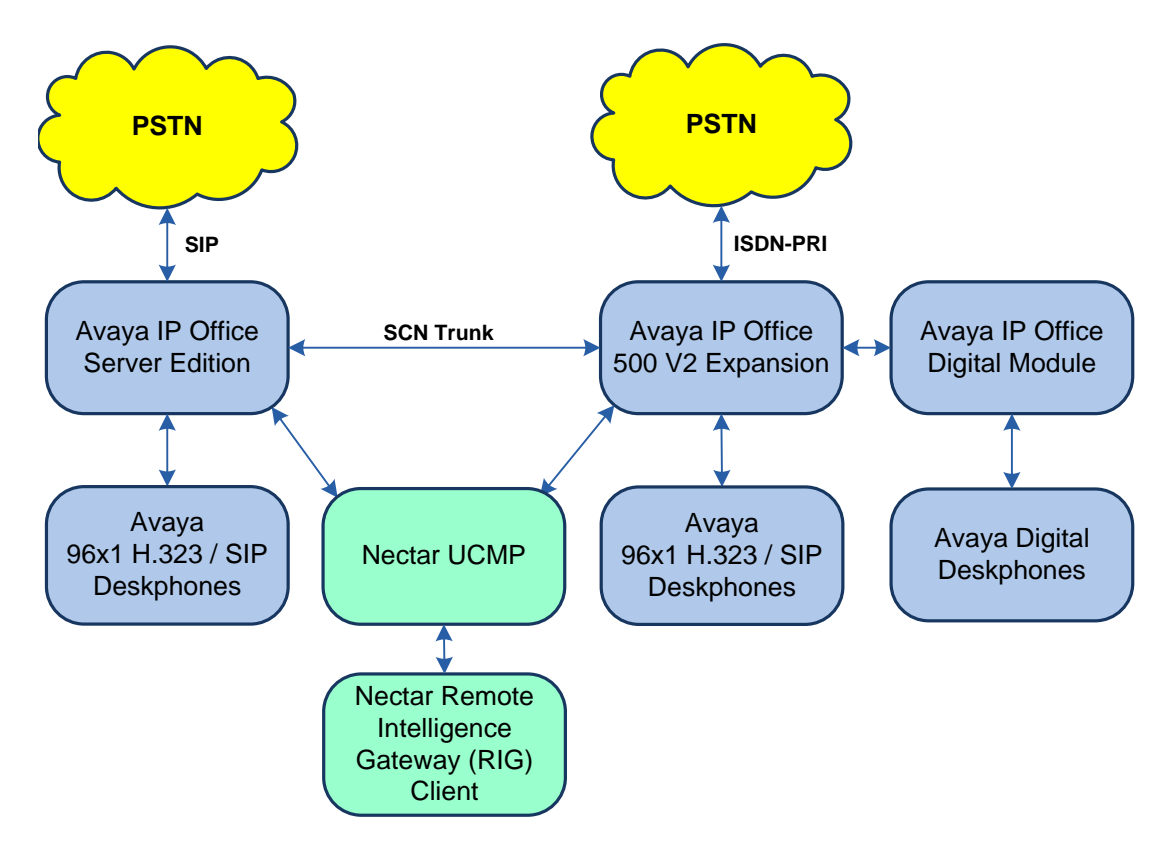

Figure 1: Nectar UCMP with Avaya IP Office Server Edition and Avaya IP Office 500 V2 Expansion

# 4. Equipment and Software Validated

The following equipment and software were used for the sample configuration provided:

| Equipment/Software                                          | Release/Version                                                 |
|-------------------------------------------------------------|-----------------------------------------------------------------|
| Avaya IP Office Server Edition                              | 11.0.4.0.0 build 74 and<br>11.0.4.0.47 build 1 (Critical Patch) |
| Avaya IP Office 500 V2 Expansion System                     | 11.0.4.0.0 build 74 and<br>11.0.4.0.47 build 1 (Critical Patch) |
| Avaya IP Office Digital Module                              | 11.0.4.0.0 build 74                                             |
| Avaya 96x1 Series IP Deskphones                             | 6.8002 (H.323)                                                  |
| Avaya J129 Deskphone                                        | 4.0.0.21 (21)                                                   |
| Avaya 1120E IP Deskphone                                    | SIP 1120e.04.04.26.00                                           |
| Avaya 1220 IP Deskphone                                     | SIP 12x0.04.04.26.00                                            |
| Avaya 9508 Digital Deskphones                               | 0.60                                                            |
| Nectar Unified Communications Management<br>Platform (UCMP) | 8.1.0.2-26112                                                   |
| Nectar Remote Intelligence Gateway (RIG) Client             | 8.1.0.2-26022                                                   |

**Note:** These Application Notes are applicable when the solution is deployed with IP Office Server Edition in all configurations and with a standalone IP Office 500 V2.

# 5. Configure Avaya IP Office Server Edition

This section provides the procedures to configure Avaya IP Office Server Edition for monitoring and management by UCMP. The procedures include the following areas:

- Configure Service Monitoring Web Services
- Configure SNMP
- Configure RTCP

**Note:** This section covers the configuration of Avaya IP Office Server Edition, but the configuration is the same for the Avaya IP Office 500 V2 Expansion System.

### 5.1. Configure Service Monitoring Web Services

A Service User must be configured to provide UCMP access to the API. A specific Rights Group and User with minimum permissions (just this API) should be created for use by UCMP.

Note: This interface doesn't require a license on IP Office to enable its operation.

#### 5.1.1. Create a Rights Group

From IP Office Manager, navigate to File  $\rightarrow$  Advanced  $\rightarrow$  Security Settings to display the Security Settings as shown below. In Security Settings, right-click on Rights Groups and select New to create a new Rights Group.

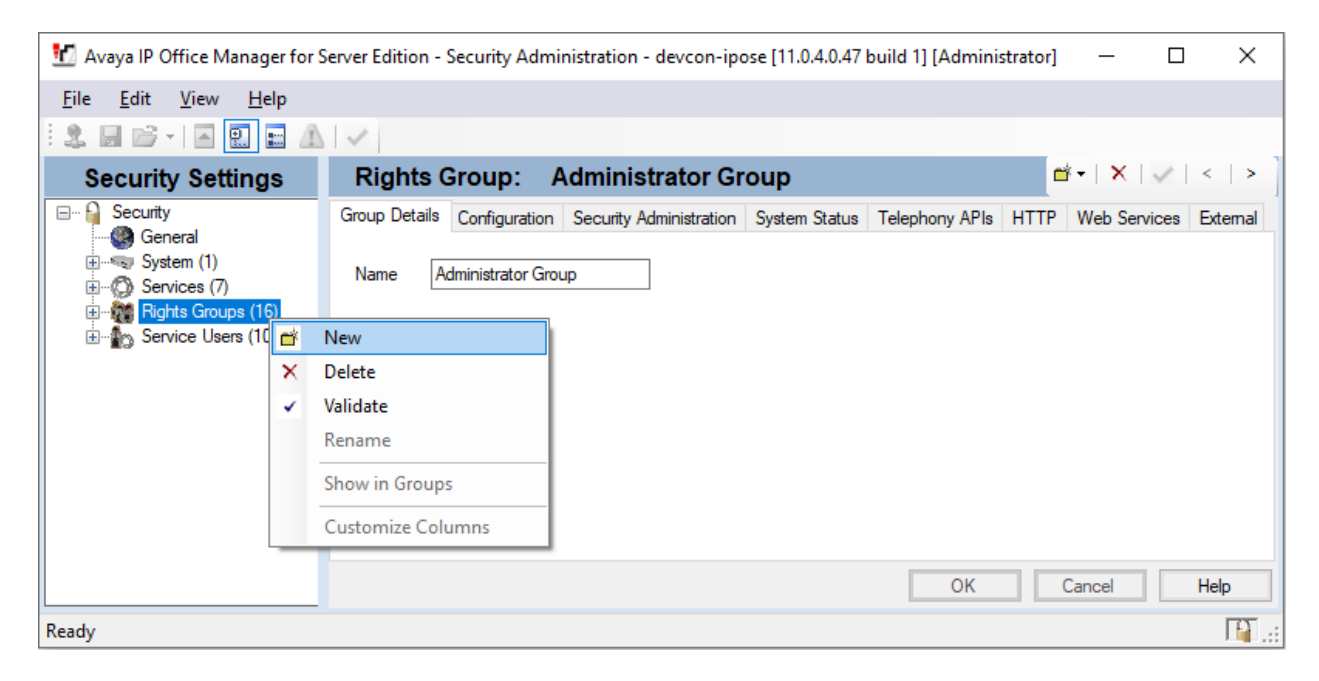

In the New Rights Group Details dialog box, create a new Rights Group called APIAccess.

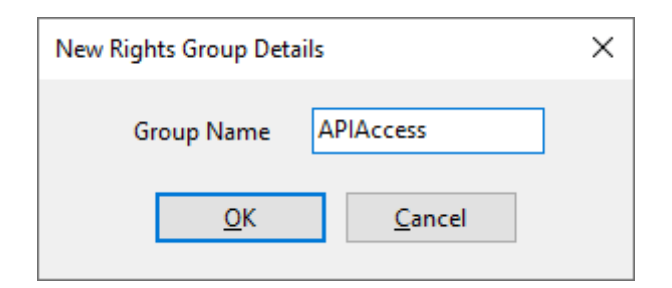

Click on the newly created *APIAccess* Rights Group. Select the **Web Services** tab and enable *Service Monitor Read* as shown below.

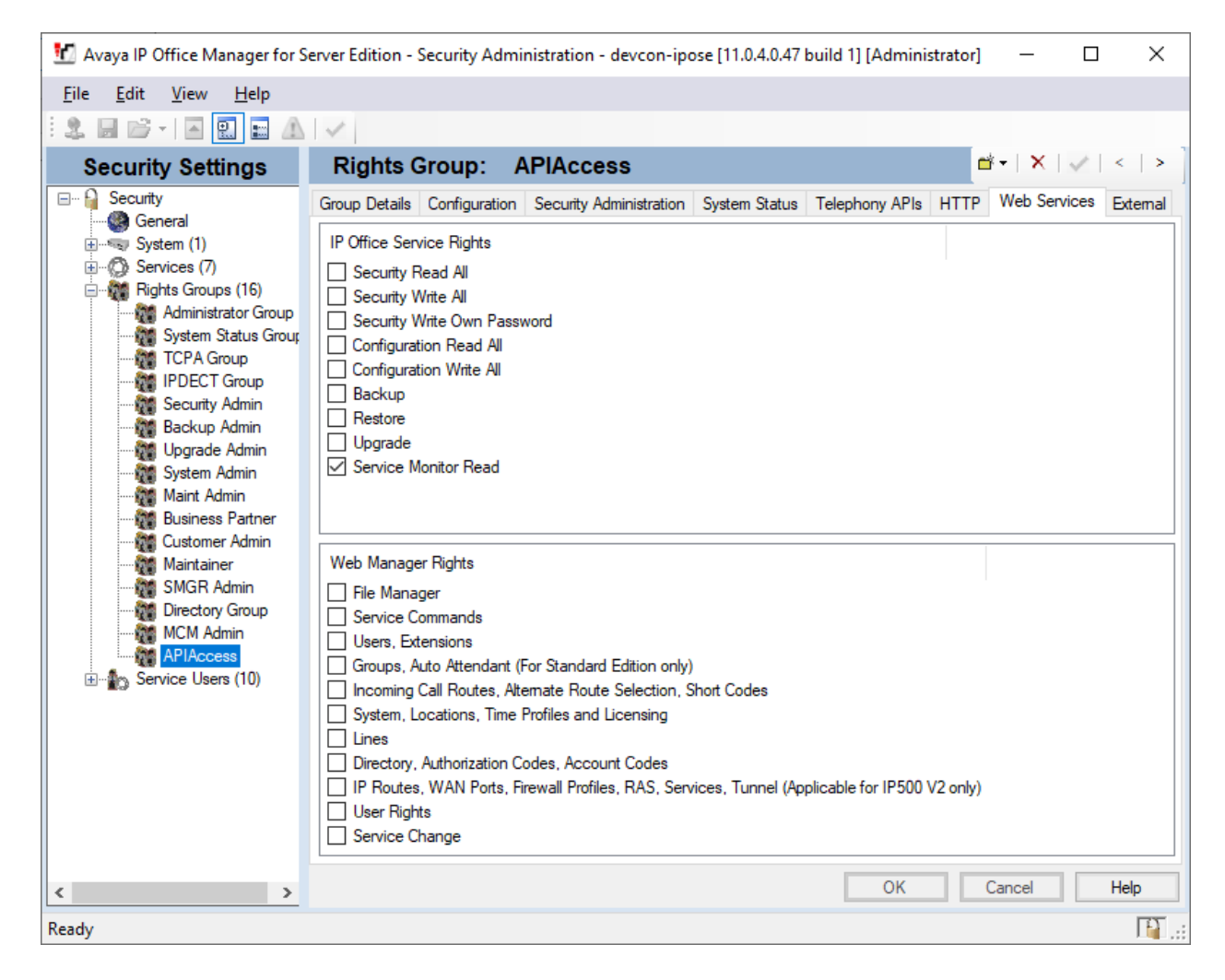

#### 5.1.2. Create a Service User

In **Security Settings**, right-click on **Service Users** and select **New** to create a new Service User called *NectarAPI*. Enter a password for this account as shown below.

| NectarAPI      |
|----------------|
| •••••          |
| •••••          |
| <u>C</u> ancel |
|                |

Click on the new created *NectarAPI* User. Confirm that **Account Status** is *Enabled*. In the **Rights Group Membership** section, select *APIAccess*. Click **OK** at the bottom of the screen to commit the changes. Save the **Security Settings** with the disk icon at the upper left.

| 扰 Avaya IP Office Manager for S                                  | erver Edition - Securit                                                                       | ty Administration - devcon-ipose [11.0.4.0.47 build 1] [Administrator] —                                                                                                    |             |
|------------------------------------------------------------------|-----------------------------------------------------------------------------------------------|----------------------------------------------------------------------------------------------------|-------------|
| <u>F</u> ile <u>E</u> dit <u>V</u> iew <u>H</u> elp              |                                                                                               |                                                                                                    |             |
| 2. 🗐 🗁 - 🖾 💽 🖬 🗥                                                 | ×                                                                                             |                                                                                                    |             |
| Security Settings                                                | Service User                                                                                  | r: NectarAPI                                                                                                    | ✓   <   > ] |
| Security                                                         | Service User Details                                                                          |                                                                                                    |             |
| ⊕                                                                | Name                                                                                          | NectarAPI                                                                                                    |             |
|                                                                  | Password                                                                                      | Change Clear Cache                                                                                                    |             |
| Service Users (10)                                               | Account Status                                                                                | Enabled $\checkmark$                                                                                                    |             |
| EnhTcpaService                                                   |                                                                                               | <none> ~</none>                                                                                                    |             |
| BranchAdmin                                                      |                                                                                               | No Account Expiration                                                                                                    |             |
| BusinessPartner     Maintainer     DirectoryService     MCMAdmin | Account Expiration                                                                            | Image: september, 2019         Image: september, 2019         Image: september, 2019 |             |
| NectarAPI                                                        |                                                                                               | 1       2       3       4       5       6       7         8       9       10       11       12       13       14         15       16       17       18       19       20       21         22       23       24       25       26       27       28         29       30       1       2       3       4       5         Today: 9/27/2019                                                                                                    |             |
|                                                                  | Rights Group Membe                                                                            | ership                                                                                                    |             |
|                                                                  | System Admin<br>Maint Admin<br>Business Partner<br>Customer Admin<br>Maintainer<br>SMGR Admin | · · · · · · · · · · · · · · · · · · ·                                                                                                    |             |
|                                                                  | Directory Group<br>MCM Admin<br>APIAccess                                                     | ~                                                                                                    |             |
|                                                                  |                                                                                               | 04                                                                                                    | Liele       |
|                                                                  |                                                                                               | UNCancel                                                                                                    | нер         |
| кеаду                                                            |                                                                                               |                                                                                                    | L 🖬 🔐       |

Solution & Interoperability Test Lab Application Notes ©2019 Avaya Inc. All Rights Reserved.

### 5.1.3. HTTP/HTTPS Client Restriction

IP Office can be configured to only respond to HTTP/HTTPS requests from recognized Avaya devices. In order for UCMP to access the API, this setting must be disabled.

- 1. Navigate back to the configuration within IP Office Manager (File  $\rightarrow$  Configuration).
- 2. Select **System** in the left pane followed by the **System** tab in right pane.
- 3. Uncheck or confirm the box for Avaya HTTP Clients Only is unchecked.

| 📶 Avaya IP Office Manager for Server E                                                                   | 🖸 Avaya IP Office Manager for Server Edition devcon-ipose [11.0.4.0.47 build 1] — 🛛 🛛 |                                    |                    |                          |                               |
|----------------------------------------------------------------------------------------------------|---------------------------------------------------------------------------------------|------------------------------------|--------------------|--------------------------|-------------------------------|
| <u>F</u> ile <u>E</u> dit <u>V</u> iew <u>T</u> ools <u>H</u> elp                                        |                                                                                       |                                    |                    |                          |                               |
| 1 2 🖻 - 🗐 🖪 🔝 🔝 🔺 🗸                                                                                      | <u>نه</u> ه                                                                           |                                    |                    |                          |                               |
| devcon-ipose • System                                                                                    | ✓ devcon-ipose                                                                        | •                                  |                    |                          |                               |
| Configuration                                                                                            |                                                                                       | devcon-ipose                       |                    | <u> </u>                 | $ \times  \checkmark   <   >$ |
| BOOTP (6)                                                                                                | System LAN1 LAN2 DNS Voic                                                             | email Telephony Directory Services | System Events SMTP | SMDR VolP Contact Cente  | r Avaya Clou( • •             |
| Solution                                                                                                 | Name                                                                                  | devcon-ipose                       | Locale             | United States (US Englis | sh) 🗸 🗸                       |
|                                                                                                    |                                                                                       |                                    | Location           | <none></none>            | ~                             |
| Short Code(49)     Directon(0)                                                                           | Contact Information                                                                   |                                    |                    |                          |                               |
| Time Profile(0)                                                                                          | This System is under Integrated Manage                                                | ement control                      |                    |                          |                               |
| erender Account Code(0)<br>and the second code (0)<br>and the second code (0)<br>and the second code (0) | Server Edition Solution                                                               |                                    |                    |                          |                               |
| Location(0)                                                                                              |                                                                                       |                                    |                    |                          |                               |
| 🖃 🖘 System (1)                                                                                           |                                                                                       |                                    |                    |                          |                               |
| ⊞ দি? Line (3)                                                                                           | Device ID                                                                             |                                    |                    |                          |                               |
| Extension (7)                                                                                            | TFTP Server IP Address                                                                | 0 . 0 . 0 . 0                      |                    |                          |                               |
| User (8)                                                                                                 | HTTP Server IP Address                                                                | 0 . 0 . 0 . 0                      |                    |                          |                               |
| Short Code (54)                                                                                          | Phone File Server Type                                                                | Disk ~                             | HTTP Red           | lirection Off            | ~                             |
| Service (0)     Incoming Call Route (2)                                                                  | Use Preferred Phone Ports                                                             |                                    |                    |                          |                               |
| Directory (0)     Time Profile (0)                                                                       | Manager PC IP Address                                                                 | 0 . 0 . 0 . 0                      |                    |                          |                               |
| IP Route (1)                                                                                             | Avaya HTTP Clients Only                                                               |                                    |                    |                          |                               |
| License (22)                                                                                             | Enable Softphone HTTP Provisioning                                                    |                                    |                    |                          |                               |
| I User Rights (9)<br>IIIIIIIIIIIIIIIIIIIIIIIIIIIIIIIIIIII                                                | File Writer IP Address                                                                | 192 168 100 250                    |                    |                          |                               |
| Location (0)                                                                                             | AVPP IP Address                                                                       | 0 . 0 . 0 . 0                      |                    |                          |                               |
| terren devcon-ipo500v2                                                                                   |                                                                                       |                                    |                    |                          |                               |
|                                                                                                    |                                                                                       |                                    |                    | <u>O</u> K <u>C</u> an   | cel <u>H</u> elp              |
| Ready                                                                                                    |                                                                                       |                                    |                    |                          |                               |

### 5.2. Configure SNMP

This section covers the configuration of SNMP polling and traps. In addition, the SNMP firewall setting is configured for IP Office 500 V2 Expansion System.

### 5.2.1. Configure SNMP Polling

To allow SNMP polling, specify the SNMP community string as follows:

- 1. Select **System** in the left pane and then navigate to the **System Events** → **Configuration** tab.
- 2. Confirm that **SNMP Enabled** is checked.
- 3. Enter the **Community** (**Read-only**) string and confirm that **SNMP Port** is *161*.

| 🗹 Avaya IP Office Manager for Server Edition devcon-ipose [11.0.4.0.47 build 1] - 🗆 🗙 |                                                                                                    |          |                |              |
|---------------------------------------------------------------------------------------|----------------------------------------------------------------------------------------------------|----------|----------------|--------------|
| <u>F</u> ile <u>E</u> dit <u>V</u> iew <u>T</u> ools <u>H</u> elp<br>2. 2. 2          | <u>ه در او در او در او در او در او در او در او در او در او در او در او در او در او در او در او در او در او در او</u> |          |                |              |
| devcon-ipose 🔹 System                                                                 | <ul> <li>devcon-ipose</li> </ul>                                                                                     |          |                |              |
| Configuration                                                                         | E devcon-ipose                                                                                                    | <b>-</b> | • • • × •      | ✓   <   >    |
| BOOTP (6)                                                                             | System LAN1 LAN2 DNS Voicemail Telephony Directory Services System Events                                            | SMTP     | SMDR Vo        | IP (··       |
| E Solution                                                                            | Configuration Alarms                                                                                                 |          |                |              |
|                                                                                       | SNMP Agent Configuration                                                                                             |          |                |              |
| E Short Code(49)                                                                      | SNMP Enabled                                                                                                    |          |                |              |
| Time Profile(0)                                                                       | Community (Read-only)                                                                                                |          |                |              |
| Account Code(0)                                                                       | SNMP Port                                                                                                    |          |                |              |
|                                                                                       | Device ID                                                                                                    |          |                |              |
| E System (1)                                                                          | Contact                                                                                                    |          |                |              |
| 通一行了 Line (3)                                                                         | Location                                                                                                    |          |                |              |
| Extension (7)                                                                         | QOS Parameters                                                                                                    |          |                |              |
|                                                                                       | Round Trip Delay (ms) 350                                                                                            |          |                |              |
| Short Code (54)     Service (0)                                                       | Jitter (ms) 20                                                                                                    |          |                |              |
| Incoming Call Route                                                                   | Packet Loss (%) 3.0                                                                                                  |          |                |              |
| Time Profile (0)                                                                      |                                                                                                    |          |                |              |
| Account Code (0)                                                                      |                                                                                                    |          |                |              |
| License (22)                                                                          | Ōk                                                                                                    | ¢        | <u>C</u> ancel | <u>H</u> elp |
| Ready                                                                                 |                                                                                                    |          |                | F .:         |

#### 5.2.2. Configure SNMP Traps

To enable SNMP traps, specify the SNMP trap destination as follows:

- 1. Navigate to **System Events**  $\rightarrow$  Alarms tab and click **Add**.
- 2. Select the **Trap** radio button.
- 3. Set Server Address to the IP address of the UCMP server (i.e., 10.64.102.112).
- 4. Enter the SNMP **Community** (e.g., *NectarCMPr*).
- 5. Under **Events**, select all the check boxes (Note that the list extends off the screen).

| Maya IP Office Manager for Server                                 | r Edition devcon-ipose [11.0.4.0.47 build 1] -                                                                                                    |               |
|-------------------------------------------------------------------|----------------------------------------------------------------------------------------------------|---------------|
| <u>F</u> ile <u>E</u> dit <u>V</u> iew <u>T</u> ools <u>H</u> elp |                                                                                                    |               |
| i & 🗁 - 🖬 🖪 🔜 🖬 🖌 🗸                                               | 1 🛎 🖪                                                                                                    |               |
| devcon-ipose • System                                             | ▼ devcon-ipose ▼                                                                                                    |               |
| Configuration                                                     | 🗄 devcon-ipose 🖆 - 🖻 l 🗙                                                                                                    | (   ✔   <   > |
| BOOTP (6)<br>⊕-∰ Operator (3)<br>⊡-₩ Solution                     | System         LAN1         LAN2         DNS         Voicemail         Telephony         Directory Services         System Events         SMTP         SMDR         VolP         Contact Center         Avaya Cloud           Configuration         Alarms | Services      |
| Group(1)                                                          | Destination Events                                                                                                    | Add           |
| Short Code(49)                                                    | SNMP Traps                                                                                                    | Permanen      |
| Time Profile(0)                                                   | Server Address: 10.64.102.112, Port: 162, Format: IP Office, Community: ••••••, Severity: Warnings Invalid Disk, Free Capacity, Generic, License Server                                                                                                    | Keniove       |
| Account Code(0)     Joer Rights(9)     Location(0)                | Syslog IP Address: 127.0.0.1, Port: 514, Protocol: TCP, Format: Enterprise Basic Audit, Extended Audit, Invalid Disk, Free Cap                                                                                                    | Edit          |
| e                                                                 | Edit Alarm                                                                                                    | ОК            |
| 一句 devcon-ipose                                                   | Destination:                                                                                                    | Cancel        |
| E Control Unit (9)                                                | Sequer Address 10.64.102.112                                                                                                    |               |
| Extension (7)<br>⊞ 4 User (8)                                     |                                                                                                    |               |
| Group (0)                                                         | Port: 102                                                                                                    |               |
| Service (0)                                                       | Community:                                                                                                    |               |
| Incoming Call Route (2)     Directory (0)                         | Format IP Office V                                                                                                    |               |
| Time Profile (0)                                                  | Minimum Severity Level: Warnings 🗸                                                                                                    |               |
| Account Code (0)                                                  | Events                                                                                                    |               |
| License (22)                                                      | Entity A                                                                                                    |               |
|                                                                   |                                                                                                    |               |
| Location (0)<br>Authorization Code (0)                            | ✓ Service                                                                                                    |               |
| 🗄 🖘 devcon-ipo500v2                                               | ☑ Link                                                                                                    |               |
|                                                                   | Disk                                                                                                    |               |
|                                                                   | Invalid Disk                                                                                                    |               |
|                                                                   |                                                                                                    |               |
|                                                                   |                                                                                                    |               |
|                                                                   | QK Cancel                                                                                                    | <u>H</u> elp  |
| Ready                                                             | ۹                                                                                                    | F .::         |

### 5.2.3. Configure Firewall Settings (for IP Office 500 V2 Expansion only)

Configure the SNMP firewall setting as follows:

- 1. Select **Firewall Profile** in the left-hand pane.
- 2. In the **SNMP** field, select *Bothway* from the drop-down menu.

| 🖞 Avaya IP Office Manager for Server Edition devcon-ipo500v2 [11.0.4.0.47 build 1] - 🗆 🗙 |             |                                |         |            |        | ×           |            |                      |                       |              |
|------------------------------------------------------------------------------------------|-------------|--------------------------------|---------|------------|--------|-------------|------------|----------------------|-----------------------|--------------|
| <u>F</u> ile <u>E</u> dit <u>V</u> iew <u>T</u> ools <u>H</u> elp                        |             |                                |         |            |        |             |            |                      |                       |              |
| 🗄 🗶 🗁 - 🖃 🖪 💽 📰 🛕 🛹 2                                                                    | 3 🖪         |                                |         |            |        |             |            |                      |                       |              |
| devcon-ipo500v2 • Firewall Profile                                                       |             | <ul> <li>Internet01</li> </ul> | •       |            |        |             |            |                      |                       |              |
| Configuration                                                                            | *=          |                                |         | Internet01 |        |             |            | 💾 <del>-</del> 🗎 🛛 🗙 | <ul> <li>✓</li> </ul> | < >          |
|                                                                                          | Standard    | Custom Sta                     | tic NAT |            |        |             |            |                      |                       |              |
| Solution                                                                                 | Name I      | nternet01                      |         |            |        |             |            |                      |                       |              |
| ⊞…2 User(38)<br>⊕…22 Group(1)                                                            | Protocol    | Control                        |         |            |        |             |            |                      |                       |              |
| Short Code(49)                                                                           | TELNET      | Out                            |         | ~          | · HTTI | P/S Bothway |            |                      |                       | $\sim$       |
| Time Profile(0)                                                                          | FTP         | Out                            |         | ~          | POP    | Out         |            |                      |                       | $\sim$       |
|                                                                                          | SMTP        | Out                            |         | ~          | · NNT  | POut        |            |                      |                       | $\sim$       |
| Location(0)                                                                              | TIME        | Out                            |         | ~          | - SNM  | P Bothway   |            |                      |                       | $\sim$       |
| devcon-ipo500v2                                                                          | DNS         | Out                            |         | ~          | IRC    | Out         |            |                      |                       | $\sim$       |
| ≝…有了 Line (3)                                                                            | GOPHER      | Drop                           |         | ~          | • РРТГ | Drop        |            |                      |                       | ~            |
|                                                                                          | FINGER      | Drop                           |         | ~          | IGMF   | Drop        |            |                      |                       | $\sim$       |
| 🗄 📲 User (33)<br>🗄 🖓 Group (1)                                                           | RSVP        | Drop                           |         | ~          | •      |             |            |                      |                       |              |
| Short Code (65)                                                                          | - IP Office | Service Contro                 | bl      |            | _      |             |            |                      |                       |              |
| Em Ass (1)                                                                               | SSI In      |                                |         | ~          | CFG    | Drop        |            |                      |                       | $\sim$       |
| WAN Port (0)                                                                             | SEC D       | op                             |         | ~          | TSPI   | ln          |            |                      |                       | ~            |
| Time Profile (0)                                                                         | W/S D       | - p                            |         |            |        |             |            |                      |                       |              |
| Internet01                                                                               | WS D        | ор                             |         | ~          |        |             |            |                      |                       |              |
| IP Route (2)                                                                             |             |                                |         |            |        |             |            |                      |                       |              |
| License (3)                                                                              |             |                                |         |            |        |             |            |                      |                       |              |
| 🕀 📲 User Rights (9)                                                                      |             |                                |         |            |        |             |            |                      |                       |              |
|                                                                                          |             |                                |         |            |        |             |            |                      |                       |              |
| Authorization Code (0)                                                                   |             |                                |         |            |        |             | <u>0</u> K | <u>C</u> ancel       | <u> </u>              | <u>H</u> elp |
| Ready                                                                                    |             |                                |         |            |        |             |            |                      |                       | R            |

## 5.3. Configure RTCP

This section covers the configuration of RTCP for UCMP Real-Time QoS monitoring.

- 1. From IP Office Manager, select **System** in the left pane and then navigate to the **LAN1** tab, followed by **VoIP**.
- 2. Under RTP, set the **RTCP collector IP address for phones** field to the UCMP IP address.

| 📶 Avaya IP Office Manager for Server I                            | 🖸 Avaya IP Office Manager for Server Edition devcon-ipose [11.0.4.0.47 build 1] - 🗆 🗙 |                           |              |  |  |  |
|-------------------------------------------------------------------|---------------------------------------------------------------------------------------|---------------------------|--------------|--|--|--|
| <u>F</u> ile <u>E</u> dit <u>V</u> iew <u>T</u> ools <u>H</u> elp |                                                                                       |                           |              |  |  |  |
| deveen inese                                                      |                                                                                       |                           |              |  |  |  |
| Configuration                                                     | evcon-ipose*                                                                          | - <b>™</b> - <b>™</b> - × |              |  |  |  |
|                                                                   | Sustan JANI JANIZ DNS Voicemail Telephony Directory Services System System            |                           | VolD         |  |  |  |
| ⊕ ∰ Operator (3)                                                  | LAN Settings VolP Network Topology                                                    | SIVITE SIVIDIC            |              |  |  |  |
|                                                                   | RTP                                                                                   |                           | ^            |  |  |  |
|                                                                   | Port Number Range                                                                     |                           |              |  |  |  |
| Time Profile(0)                                                   | Minimum 40744 🗭 Maximum 50750 🐳                                                       |                           |              |  |  |  |
|                                                                   |                                                                                       |                           |              |  |  |  |
| Location(0)                                                       | Port Number Range (NAT)                                                               |                           |              |  |  |  |
| System (1)                                                        | Minimum 40750 👻 Maximum 50750 🜩                                                       |                           |              |  |  |  |
| ●…行 Line (3)<br>●…≪ Control Unit (9)                              |                                                                                       |                           |              |  |  |  |
|                                                                   | Enable RTCP Monitoring on Port 5005                                                   |                           |              |  |  |  |
| Group (0)                                                         | RTCP collector IP address for phones 10 64                                            | 102 112                   |              |  |  |  |
| Service (0)                                                       | Scope Dirabled y Periodic timeout 0                                                   |                           |              |  |  |  |
| <ul> <li>Directory (0)</li> <li>Time Defile (0)</li> </ul>        |                                                                                       |                           |              |  |  |  |
| Ime Profile (0)<br>                                               |                                                                                       |                           |              |  |  |  |
| License (22)                                                      |                                                                                       |                           |              |  |  |  |
| ⊞¶g User Rights (9)<br>⊕`¥ ARS (1)                                | DiffServ Settings                                                                     |                           |              |  |  |  |
| Location (0)                                                      | B8 🛓 DSCP(Hex) B8 🛓 Video DSCP (Hex) FC 🖨 DSCP Mask (Hex) 88                          | SIG DSCP (                | Hex) 🗸       |  |  |  |
| i devcon-ipo500v2                                                 |                                                                                       |                           | >            |  |  |  |
|                                                                   | QK                                                                                    | <u>C</u> ancel            | <u>H</u> elp |  |  |  |
| Ready                                                             |                                                                                       |                           | I .::        |  |  |  |

## 6. Configure Nectar Unified Communications Management Platform (UCMP)

This section covers the configuration of UCMP to monitor and manage IP Office Server Edition. Refer to [3] for more information on configuring Nectar UCMP. The configuration was performed via the **RIG client**. The procedure covers the following areas:

- Launch the RIG Client
- Configure Service Monitoring Web Services
- Configure SNMP Polling
- Configure Real-Time Quality Monitoring
- Enable Phone Alarms
- Enable License Monitoring

**Note:** This section covers the Nectar UCMP configuration for Avaya IP Office Server Edition, but the configuration is the same for the Avaya IP Office 500 V2 Expansion System. Also, note that a separate IP Office Voicemail Pro server was not monitored, because the integrated voicemail system in IP Office Server Edition was used.

### 6.1. Launch the RIG Client

In an Internet browser, enter the UCMP IP address in the URL field. The RIG client software is downloaded. Install and run the RIG client. In the **Nectar Portal Login** screen, enter the user credentials and click **Login**.

| 🥖 Nectar Portal Login 🗕 🗆 🗙            |                               |  |  |  |
|----------------------------------------|-------------------------------|--|--|--|
| Inectar<br>Every Conversation Matters* |                               |  |  |  |
| Remote Intellig                        | gence Gateway                 |  |  |  |
|                                        | Client Version: 8.1.0.2-26112 |  |  |  |
| Username:                              | devconnect                    |  |  |  |
| Password:                              | •••••                         |  |  |  |
| Location:                              | 10.64.102.112:443 🖌           |  |  |  |
|                                        | ✓ Remember Login              |  |  |  |
|                                        | Login Automatically           |  |  |  |
|                                        |                               |  |  |  |
|                                        | Login                         |  |  |  |

Solution & Interoperability Test Lab Application Notes ©2019 Avaya Inc. All Rights Reserved. 15 of 30 NectarUCMP-IPO

## 6.2. Configure Service Monitoring Web Services

Navigate to **Modules**  $\rightarrow$  **Avaya**  $\rightarrow$  **IP Office** (**r10.1 and above**) and click **Add** to add an IP Office connection.

| A                                                                | Nectar RIG:                 | 10.64.102.112:443     |                |              | _ 🗆 X               |
|------------------------------------------------------------------|-----------------------------|-----------------------|----------------|--------------|---------------------|
| Prectar<br>Every Conversation Matters'                           |                             |                       |                | ,            | 💄 devconnect 🕶      |
| Satellite:                                                       |                             |                       |                |              |                     |
| 📰 RIG 🎔 Health 🕐 Dashboards ा Reports 🖌                          | Tools 👬 Modules             | Configure             |                |              |                     |
| Primary: 오 8.1.0.2-26112                                         |                             | RTD: 10 ms            |                | Users: 0     |                     |
| Avaya IP Office (r10.1 and above) Setup:                         |                             |                       |                |              | 0                   |
| Configurations VKM Options                                       |                             |                       |                |              |                     |
|                                                                  |                             |                       |                | Q            | 540                 |
| Add Edit Remove Enable Disable View Collections View Timer Tasks | License Monitoring Extensio | n Monitoring          |                |              |                     |
| System Name Host Enable Status                                   | Description                 | Community VMPro IP VM | IPro Community | Enable VMPro | System Version      |
| IPO500v2 192.168.100.90 Yes Authentication S                     | uccessful                   | V1/nectar             |                | No           | 11.0.4.0.47 build 1 |
| IPOSE 10.64.102.90 Yes Authentication S                          | uccessful                   | V1/nectar             |                | No           | 11.0.4.0.47 build 1 |
| 2 rows                                                           |                             |                       |                |              |                     |

The **Add IP Office Connection** dialog window is displayed as shown below. Configure the following fields:

- Name: Enter the name of the IP Office system (e.g., *IPOSE*).
- Host: Enter the IP address of the IP Office system (e.g., 10.64.102.90).
- Username: Enter the user name of the Service User (i.e., *NectarAPI*) configured in Section 5.1.2.
- **Password:** Enter the password of the **Service User** configured in **Section 5.1.2**.

| Add IP Office Connection |                   |  |  |  |
|--------------------------|-------------------|--|--|--|
| General SN               | MP Windows VM Pro |  |  |  |
| Name:                    | IPOSE             |  |  |  |
| Description:             |                   |  |  |  |
| Host:                    | 10.64.102.90      |  |  |  |
| Username:                | NectarAPI         |  |  |  |
| Password:                | •••••             |  |  |  |
|                          |                   |  |  |  |
|                          |                   |  |  |  |
|                          |                   |  |  |  |
|                          |                   |  |  |  |
|                          |                   |  |  |  |
|                          |                   |  |  |  |
|                          |                   |  |  |  |
|                          | OK Cancel         |  |  |  |

## 6.3. Configure SNMP Polling

In the **SNMP** tab of the **Add IP Office Connection** dialog window, select the **SNMP Version** (e.g., *V1*), set the **Port** to *161*, and specify the **Community** string as configured in **Section 5.2.1**.

| Add IP Office Connection |                    |  |  |  |
|--------------------------|--------------------|--|--|--|
| General SNMP Win         | dows VM Pro        |  |  |  |
| SNMP Version:            | ● V1 ○ V2 ○ V3     |  |  |  |
| Port:                    | 161                |  |  |  |
| Community:               | nectar             |  |  |  |
| Authentication:          | ◉ None 🔿 MD5 🔿 SHA |  |  |  |
| User ID:                 |                    |  |  |  |
| Password:                |                    |  |  |  |
| Privacy Protocol:        | None 🗸             |  |  |  |
| Privacy Password:        |                    |  |  |  |
|                          |                    |  |  |  |
|                          |                    |  |  |  |
|                          |                    |  |  |  |
| [                        | OK Cancel          |  |  |  |

### 6.4. Configure Real-Time Quality Monitoring

Navigate to **Configure**  $\rightarrow$  **Quality Management**  $\rightarrow$  **Real Time QoS** and configure the following fields:

- **RTCP Receiver:** Set to *Enabled*.
- Traces:
- Receiver Interface:
- Set to the UCMP IP address (e.g., 10.64.102.112).

Set to Enabled.

- **Receiver Port:** Set to 5005.
- **Default Codec:** Set to *G.711*.
- Hop Name Lookup: Set to *Enabled*.
- Use PQOS RTCP Remote Address: Set to *Enabled*.

Click **Apply** to start the **RTCP Receiver**.

| Nectar RIG: 10.64.102.112:443         |                              |                         |  |  |  |  |
|---------------------------------------|------------------------------|-------------------------|--|--|--|--|
| Prectar<br>Every Conversation Matters |                              | 🗩 💄 devconnect 🕶        |  |  |  |  |
| Satellite:                            |                              |                         |  |  |  |  |
| 🧱 RIG 🎔 Health ช Da                   | shboards 💼 Reports 📌 Tools 👬 | 🖌 Modules 🛛 🔅 Configure |  |  |  |  |
| Primary: 😋 8.1.0.2-261                | 12 RTD: 4 ms                 | Users: 0                |  |  |  |  |
| Configure Real Time                   | QoS :                        | €                       |  |  |  |  |
| General Categories Endpo              | int Names                    |                         |  |  |  |  |
| RTCP Receiver:                        | 📒 Enabled 🗸                  |                         |  |  |  |  |
| Traces:                               | 📒 Enabled 🗸                  |                         |  |  |  |  |
| Receiver Interface:                   | 10.64.102.112                | •                       |  |  |  |  |
| Receiver Port:                        | 5005                         |                         |  |  |  |  |
| Default Codec:                        | G.711 v                      |                         |  |  |  |  |
| Hop Name Lookup:                      | 📒 Enabled 🗸                  |                         |  |  |  |  |
| Threshold Normalization:              | 📒 Disabled 🗸                 |                         |  |  |  |  |
| Use PQOS RTCP Remote Address:         | Enabled 🗸                    |                         |  |  |  |  |
| Configure Categories                  | Apply                        | ]                       |  |  |  |  |

Solution & Interoperability Test Lab Application Notes ©2019 Avaya Inc. All Rights Reserved.

### 6.5. Enable Phone Alarms

To monitor the registration status of individual stations in the underlying **Dependency Tree**, navigate to **Modules**  $\rightarrow$  **Avaya**  $\rightarrow$  **IP Office (r10.1 and above)**. In the **Avaya IP Office (r10.1 and above)** Setup window shown below, select the desired system, and then click **Extension Monitoring**.

| 1               |                    |              |                              | Nectar RIG:        | 10.64.102.112 | 2:443    |                 |              | _ <b>D</b> X        |
|-----------------|--------------------|--------------|------------------------------|--------------------|---------------|----------|-----------------|--------------|---------------------|
|                 | sation Matters     |              |                              |                    |               |          |                 | •            | 💄 devconnect 🔹      |
| Satellite:      |                    |              |                              |                    |               |          |                 |              |                     |
| 📰 RIG 🖤 H       | lealth 🛛 🚯 Dashl   | boards       | 📲 Reports 🛛 📌 Tools          | Modules            | Configure     |          |                 |              |                     |
|                 | Primary: 📀 8       | 3.1.0.2-261  | 12                           |                    | RTD: 3 ms     | S        |                 | Users: 0     |                     |
| Avaya IP O      | ffice (r10.1 a     | and abo      | ove) Setup:                  |                    |               |          |                 |              | €                   |
| Configurations  | VKM Options        |              |                              |                    |               |          |                 |              |                     |
|                 |                    |              |                              |                    |               |          |                 | Q            | 5#P                 |
| Add Edit Remove | Enable Disable Vie | w Collection | s View Timer Tasks License M | Monitoring Extensi | on Monitoring |          |                 |              |                     |
| System Name     | Host               | Enable       | Status                       | Description        | Community     | VMPro IP | VMPro Community | Enable VMPro | System Version      |
| IPO500v2        | 192.168.100.90     | Yes          | Authentication Successfu     | d.                 | V1/nectar     |          |                 | No           | 11.0.4.0.47 build 1 |
|                 |                    |              | Authentication Successfu     | ıl                 |               |          |                 |              |                     |
| 1 of 2 selected |                    |              |                              |                    |               |          |                 |              |                     |

The **Extension Monitoring** window is displayed as shown below with a list of extensions. Right-click on the extension to monitor and select **Enable** as shown below.

| 1                    |             |           |                       |              |                  | Nectar RIG: 10.64.10 | 2.112:443         |                  |               | _ □          | x     |
|----------------------|-------------|-----------|-----------------------|--------------|------------------|----------------------|-------------------|------------------|---------------|--------------|-------|
|                      |             | 5         |                       |              |                  |                      |                   |                  | 9             | 🗩 💄 devconr  | ect • |
| Satellite:           |             |           |                       |              |                  |                      |                   |                  |               |              |       |
| 📰 RIG 🖤              | Health 🧧    | Dashl     | ooards 📑 Reports      | 📌 Tools 🛔    | 🕨 Modules 🛛 🏠 Co | onfigure             |                   |                  |               |              |       |
|                      |             | Primar    | y: 🔮 8.1.0.2-26112    |              |                  | RTI                  | D: 3 ms           |                  | Users: 0      |              |       |
| Avaya IP Office (r 1 | 0.1 and abo | ve) Setup | : > Extension Monitor | ring - IPOSE |                  |                      |                   |                  |               |              |       |
| Extension            | Monitor     | ring -    | IPOSE                 |              |                  |                      |                   |                  |               |              | ⊕ ©   |
| Extension Mo         | nitoring    |           |                       |              |                  |                      |                   |                  | Q             |              | can b |
| System Name          | Type D      | evice     | Default Number        | Name         | IP Address       | Private IP Address   | Mac Address       | Firmware Version | Extension     | ID Status    | Мо    |
| IPOSE                | H323        |           | 41005                 |              |                  |                      | 00:00:00:00:00:00 |                  | 11207         | Unregistered | No ^  |
| IPOSE                | SIP         |           | 41555                 |              |                  |                      |                   |                  | 11206         | Unregistered | No    |
| IPOSE                |             |           |                       |              |                  |                      |                   |                  | 11208         |              | No    |
| IPOSE                | H323 9      | 650       | 41000                 | Extn41000    | 192.168.100.51   |                      | 2c:f4:c5:4b:c1:a7 | 3.280A           |               |              | No    |
| IPOSE                | SIP         |           | 41556                 |              |                  |                      |                   |                  | Disable       | registered   | No    |
| IPOSE                | H323        |           | 41005                 |              |                  |                      | 00:00:00:00:00:00 |                  | Copy to Clipb | registered   | No    |
| IPOSE                | H323        |           | 41005                 |              |                  |                      | 00:00:00:00:00:00 |                  | 11208         | Unregistered | No    |
| 1 of 16 selected     | 010         |           |                       |              |                  | Ш                    |                   |                  | 11000         |              | >     |

## 6.6. Enable License Monitoring

From the **Avaya IP Office (r10.1 and above) Setup** window, select the desired system and then click on **License Monitoring**. Select the license to monitor, then right-click and select **Enable** as shown below. In the following example, all licenses were monitored.

| 1                                   | Mectar RIG: 10.64.102.112:443                                       |                 |                   |        |           |                 |           | x         |             |
|-------------------------------------|---------------------------------------------------------------------|-----------------|-------------------|--------|-----------|-----------------|-----------|-----------|-------------|
|                                     | ctar<br>ation Matters                                               |                 |                   |        |           |                 | ۶ (       | devconnec | :t <b>-</b> |
| Satellite:                          | Satellite:                                                          |                 |                   |        |           |                 |           |           |             |
| 📰 RIG 🖤 H                           | 🧱 RIG 🖤 Health 🚯 Dashboards 🧧 Reports 🎤 Tools 🔥 Modules 🔅 Configure |                 |                   |        |           |                 |           |           |             |
|                                     | Primary: 文 8.1.0.                                                   | 2-26112         | RTD               | : 4 ms |           |                 | Users: 0  |           |             |
| Avaya IP Office <mark>(</mark> r 10 | . 1 and above) Setup:                                               | > License Monit | toring - IPOSE    |        |           |                 |           |           |             |
| License Mor                         | nitoring - IPC                                                      | SE              |                   |        |           |                 |           | Ð         | 8           |
| License Monito                      | oring                                                               |                 |                   |        |           | Q               |           |           |             |
| System Index                        | System Name                                                         | CID             | License Type      | Ins    | tances In | Use Instances   | Available | Enabled   |             |
|                                     |                                                                     |                 |                   |        |           | Enable          |           |           | ^           |
|                                     |                                                                     |                 |                   |        |           | Enable          |           |           |             |
|                                     |                                                                     |                 |                   |        |           | Disable         |           |           |             |
|                                     |                                                                     |                 |                   |        |           | Copy to Clipboa | ard       |           |             |
|                                     |                                                                     |                 |                   |        |           |                 |           |           |             |
|                                     |                                                                     |                 |                   |        |           |                 |           |           | =           |
|                                     |                                                                     |                 |                   |        |           |                 |           |           |             |
|                                     |                                                                     |                 | UMS Web Services  |        |           |                 |           |           |             |
|                                     |                                                                     |                 |                   |        |           |                 |           |           |             |
|                                     |                                                                     |                 |                   |        |           |                 |           |           |             |
|                                     |                                                                     |                 |                   |        |           |                 |           |           |             |
|                                     |                                                                     |                 |                   |        |           |                 |           |           |             |
|                                     |                                                                     |                 |                   |        |           |                 |           |           |             |
|                                     |                                                                     |                 |                   |        |           |                 |           |           |             |
|                                     |                                                                     |                 | SM Trunk Channels |        |           |                 |           |           |             |
|                                     |                                                                     |                 |                   |        |           |                 |           |           | ~           |
| 16 of 23 selected                   |                                                                     |                 |                   |        |           |                 |           |           | ·           |

Navigate to **Health**  $\rightarrow$  **Elements**  $\rightarrow$  **Agents**  $\rightarrow$  **IPOSE Licenses** and then select a license (e.g., *Avaya IP Endpoints*) to highlight it for which a threshold is to be added or edited. Right-mouse click on the license and select **Edit**.

| 1                                            |                                                                                                    | Nectar RIG: 10.64.102.112:443                                                                                                    | _ 🗆 🗙             |
|----------------------------------------------|----------------------------------------------------------------------------------------------------|----------------------------------------------------------------------------------------------------|-------------------|
|                                              | atters'                                                                                                    |                                                                                                    | 🗩 💄 devconnect 🕶  |
| Satellite:                                   |                                                                                                    |                                                                                                    |                   |
| 📰 RIG 🖤 Health                               | 🕐 Dashboards 🛛 📷 Reports                                                                                                  | 🗲 Tools 🔥 Modules 🔅 Configure                                                                                                    |                   |
| Primar                                       | ry: 📀 8.1.0.2-26112                                                                                                    | RTD: 4 ms                                                                                                    | Users: 0          |
| Elements:                                    |                                                                                                    |                                                                                                    | •                 |
| Folders                                      | All Agents                                                                                                    | Poll Functions Trap Groups Interfaces VKM Collections                                                                                                    |                   |
| Agents<br>Poll Functions<br>Element Registry | Q<br>IPO500v2 Connectivity<br>IPO500v2 Licenses<br>IPO500v2 Metrics<br>IPO500v2 SCNPeers                                  | Poll Functions     Q       Description     Function     Sub Function     Enabled       VMPro TTS Profes pushData     true     true                                            | Curre<br>0 ^<br>0 |
|                                              | IPOS00V2 Trunks     IPOS00V2 W Centralized     IPOSE Connectivity     IPOSE Licenses     IPOSE Metrics     IPOSE SCNPeers | Avaya IP Endpoints     pushData     true       CTI Link Pro     pushData     true       Web Collaboration     pushData     true       3rd Party IP Endp     pushData     true | 4 ■<br>1 −<br>0 ■ |
|                                              | <ul> <li>✓ IPOSE Trunks</li> <li>✓ IPOSE VM VoiceMailPro</li> <li>✓ Local RIG</li> </ul>                                  | IP500 Universal PR pushData     true       <                                                                                                    |                   |

The **Edit Poll Functions** dialog window is displayed. Select the **Thresholds** tab, then click **Add** to add the desired threshold (see examples below). Click **Update** when done.

| Edit Poll Functions                                                                                                    |  |  |  |  |  |
|----------------------------------------------------------------------------------------------------|--|--|--|--|--|
| Parameters Thresholds                                                                                                    |  |  |  |  |  |
| Add                                                                                                    |  |  |  |  |  |
|                                                                                                    |  |  |  |  |  |
| ∧ Function: = ∨ Value: -1       EventID: tatus_Unknown         ∨       Description: License status is unknown       Alert: 2 ∨ |  |  |  |  |  |
| ▲ Function: always ∨ Value: 0       EventID: itus_NoActivity         ▼ Description: License status       Alert: 0 ∨            |  |  |  |  |  |
| Cancel Update                                                                                                    |  |  |  |  |  |

Solution & Interoperability Test Lab Application Notes ©2019 Avaya Inc. All Rights Reserved.

## 7. Verification Steps

This section provides the tests that can be performed to verify proper configuration of Nectar UCMP with Avaya IP Office Server Edition.

1. Navigate to **Health** → **Events** and verify that the Service Monitoring Web Services API connection is established as shown below.

| 1               |                                                                                                    |         | Nectar RIG: 10.64.102.   | 112:443   |                              | L          | <b>- - X</b> |
|-----------------|----------------------------------------------------------------------------------------------------|---------|--------------------------|-----------|------------------------------|------------|--------------|
|                 |                                                                                                    |         |                          |           |                              | ۰ م        | devconnect 👻 |
| Satellite       | et in the second second second second second second second second second second second second second second se |         |                          |           |                              |            |              |
| 📑 RIG 🔍         | 🎔 Health 🚯 Dashboards 📑 F                                                                                      | Reports | 🗲 Tools 🔥 Modules        | Config    | gure                         |            |              |
|                 | Primary: 😋 8.1.0.2-26112                                                                                       |         | RTD:                     | 4 ms      |                              | Users: 0   |              |
| Events:         |                                                                                                    |         |                          |           |                              |            | 0            |
| Current Ev      | vents                                                                                                    |         |                          |           | Q                            |            | knownTraps   |
| Alert           | Text Time ~                                                                                                    | Dela    | y Last Text Time         |           | Event Id                     | • 0<br>• 0 |              |
| 📒 Good          |                                                                                                    |         |                          |           | api_connection_2xx_succes    |            |              |
| 📒 Good          | 10/03/19 01:53:04 PM (Thu) ED                                                                                  | т       | 10/03/19 01:54:02 PM     | (Thu) EDT | api_connection_2xx_succes    | ;          |              |
| <               |                                                                                                    |         |                          |           |                              | >          |              |
| 1 of 109 select | ed                                                                                                    |         |                          |           |                              |            |              |
| All Events      |                                                                                                    |         |                          | Time      | e Range: 15 Minutes 🖌 🔍      |            |              |
| Alert           | Text Time 🗸                                                                                                    | Delay   | Last Text Time           | Ev        | vent Id                      | Location   | Display N    |
| 📒 Good          | 10/03/19 01:53:11 PM (Thu) EDT                                                                                 |         | 10/03/19 01:54:03 PM (Th | u) EDT ap | i_connection_2xx_success     |            | IPOSE Con    |
| 📒 Warning       | 10/03/19 01:53:09 PM (Thu) EDT                                                                                 | 0       | 10/03/19 01:53:09 PM (Th | u) EDT ap | i_connection_3xx_redirection |            | IPOSE Con    |
| <               |                                                                                                    |         |                          | ·         | · ·· -                       |            | >            |
| 56 rows         |                                                                                                    |         |                          |           |                              |            |              |

2. Navigate to **Dashboards**  $\rightarrow$  **Dashboard** to verify that it was automatically created properly.

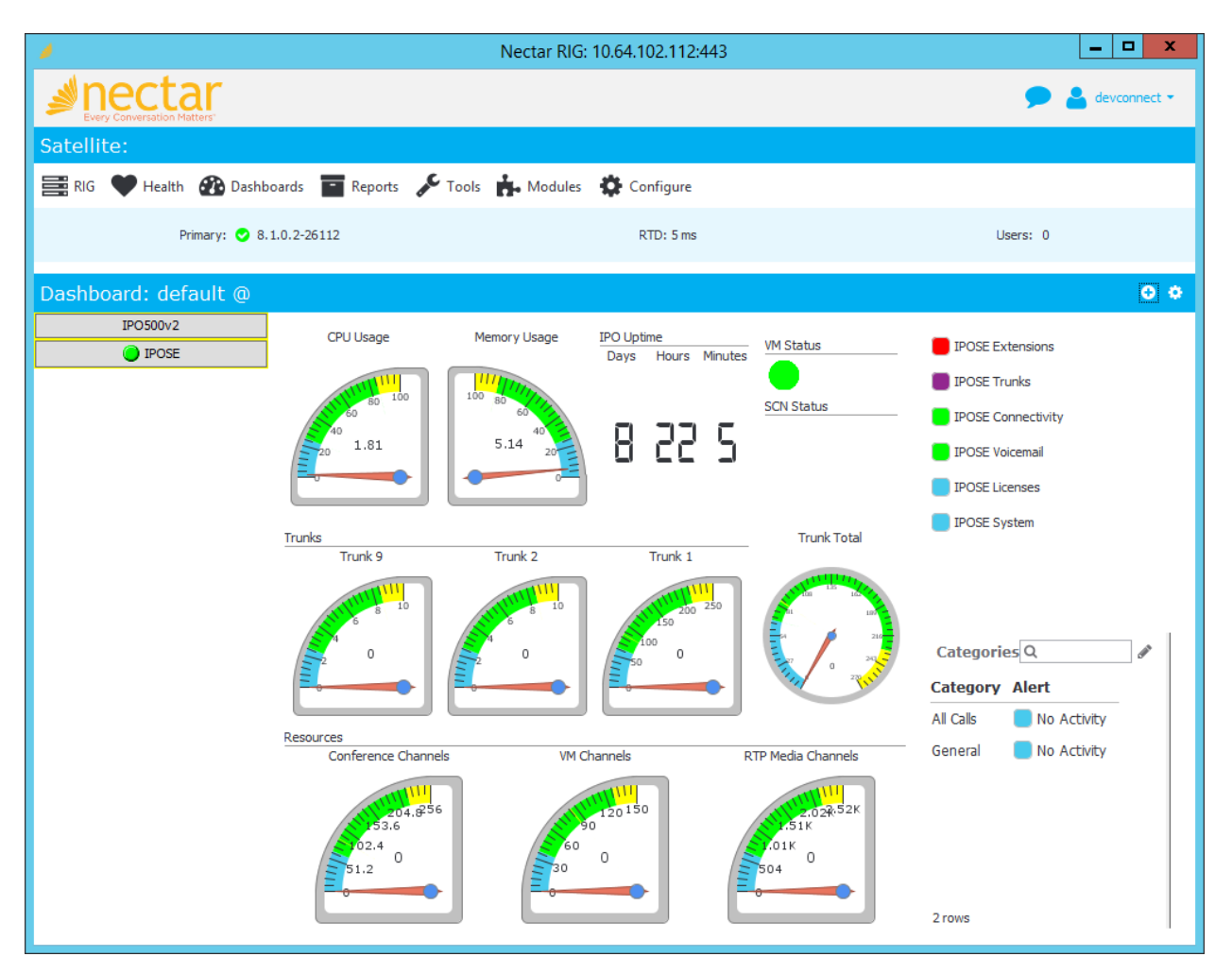

3. View the **Dependency Trees** and verify that the status conditions are correct. The **Trunks Dependency Tree** is shown below.

| Mectar RIG: 10.64.102.112:443                                       | _ <b>_</b> ×     |   |
|---------------------------------------------------------------------|------------------|---|
| Pevery Conversation Matters                                         | 🗩 🎍 devconnect 🔹 |   |
| Satellite:                                                          |                  |   |
| 🧱 RIG 🖤 Health ช Dashboards 🧧 Reports 🎤 Tools 👬 Modules 🌞 Configure |                  |   |
| Primary: 📀 8.1.0.2-26112 RTD: 2 ms                                  | Users: 0         |   |
| Dashboard: default @ > View Dependency IPO500v2 Trunks              |                  |   |
| View Dependency IPO500v2 Trunks                                     | 0 0              |   |
| Q Q Q X X Show end nodes: All V Layout: Tree V Show Alert Summary   |                  | ٦ |
| IP0500v2 Trunks                                                     | Critical 0       | ^ |
|                                                                     | Major 0          |   |
| Traps                                                               | Minor 0          |   |
| IP0500v2 Trunk 1                                                    | Warning 0        |   |
|                                                                     | Good 2           |   |
| IP0500v2 Trunk 17                                                   | No Activity 4    |   |
| IP0500v2_Trunk_2                                                    |                  | ≡ |
| Channels                                                            |                  |   |
| IP0500v2 Trunks Trunk 1                                             |                  |   |
| IPO500v2 Trunks Trunk 17                                            |                  |   |
| IP0500v2 Trunks Trunk 2                                             |                  |   |
|                                                                     |                  | ~ |

4. Navigate to **Reports**  $\rightarrow$  **Inventory**  $\rightarrow$  **Avaya IP Office** (r10,1 and above) to view the inventory information and verify that it is correct. The trunks inventory is shown below.

| 1                                                                        | Nectar RIG: 10.6  | 54.102.112:443 |               |                      | _ <b>D</b> X          |
|--------------------------------------------------------------------------|-------------------|----------------|---------------|----------------------|-----------------------|
| Prectar<br>Every Conversation Matters"                                   |                   |                |               |                      | 🗩 🎍 devconnect 🔻      |
| Satellite:                                                               |                   |                |               |                      |                       |
| 🧱 RIG 🆤 Health 🚯 Dashboards 🧧 Reports 🖌 To                               | ools 📩 Module     | s 🔅 Configure  |               |                      |                       |
| Primary: 文 8.1.0.2-26112                                                 |                   | RTD:4ms        |               |                      | Users: 0              |
| IP Office (r10.1 and above) Inventory: > Listing: ipOfficeX:Trunks_Inven | tory              |                |               |                      |                       |
| IP Office (r10.1 and above) Inventory: $ullet$                           | Listing: ipC      | OfficeX:Trunk  | s_Inventor    | y                    | • •                   |
| Alarms                                                                   | IP Office Systems | All 🗸          |               |                      |                       |
| Expansion Modules                                                        |                   |                |               | 0                    |                       |
| Extensions                                                               |                   |                |               | Q                    | C.                    |
| Hold Music                                                               | System Name       | Trunk Number   | Admin State   | Туре                 | Administered Channels |
| Internal Modules                                                         | IPO500v2          | 17             | Undefined (0) | <b>IPOfficeTrunk</b> | 250                   |
| Licenses                                                                 | IPO500v2          | 2              | InService     | T1PRI                | 23                    |
| Locations                                                                | 1005000/2         | 1              | InConvico     | TIDDI                | 22                    |
| SCN Peers                                                                | 1000002           | 1              | TUDELAICE     | TIFKI                | 23                    |
| System                                                                   | IPOSE             | 1              | Undefined (0) | IPOfficeTrunk        | 250                   |
| Resources                                                                | IPOSE             | 2              | InService     | SIPTrunk             | 10                    |
| Trunks                                                                   | IPOSE             | 9              | InService     | SIPTrunk             | 10                    |
| Voice Mail                                                               | 6 rows            |                |               |                      |                       |

5. Establish a call between two Avaya IP Deskphones. Navigate to **Health** → **Quality Management** → **Real-Time QoS** to view the active calls. Double-click on one of the phones on the call to view the **Real-Time QoS metrics**.

| 🥖 Neo                                                                                                    | tar RIG: 10.64.102.112:443                                             | _ <b>_</b> ×                                                                                                    |
|----------------------------------------------------------------------------------------------------|------------------------------------------------------------------------|----------------------------------------------------------------------------------------------------|
|                                                                                                    |                                                                        | 🗩 🕹 devconnect 🗸                                                                                                    |
| Satellite:                                                                                                    |                                                                        |                                                                                                    |
| 📰 RIG 🎔 Health 🚳 Dashboards 🧧 Reports 🎤 Tools 👬 Module                                                        | s 🔅 Configure                                                          |                                                                                                    |
| Primary: 💙 8.1.0.2-26112                                                                                      | RTD: 5 ms                                                              | Users: 0                                                                                                    |
| Real Time QoS:                                                                                                |                                                                        | 0                                                                                                    |
| All Phone Perspective Traces Search Debug Configure Categories Q Category Alert Total All Cals General Good 2 | Geed 2                                                                 |                                                                                                    |
| Media Processor Search Filter                                                                                 | Search For: *                                                          |                                                                                                    |
| You can search by IP or Extension.                                                                            | Alert 🕤 Call Index ^²                                                  | Category Call Start Duration Name 1                                                                                                    |
| Searches can also include wildcards(*).                                                                       | Good 0000001569602055493<br>Good 0000001569602059804<br>C III<br>Zrows | General         09/27/19 12:34:15 PM (Fri) EDT         00:04:18         41000           General         09/27/19 12:34:19 PM (Fri) EDT         00:04:15         41001 |

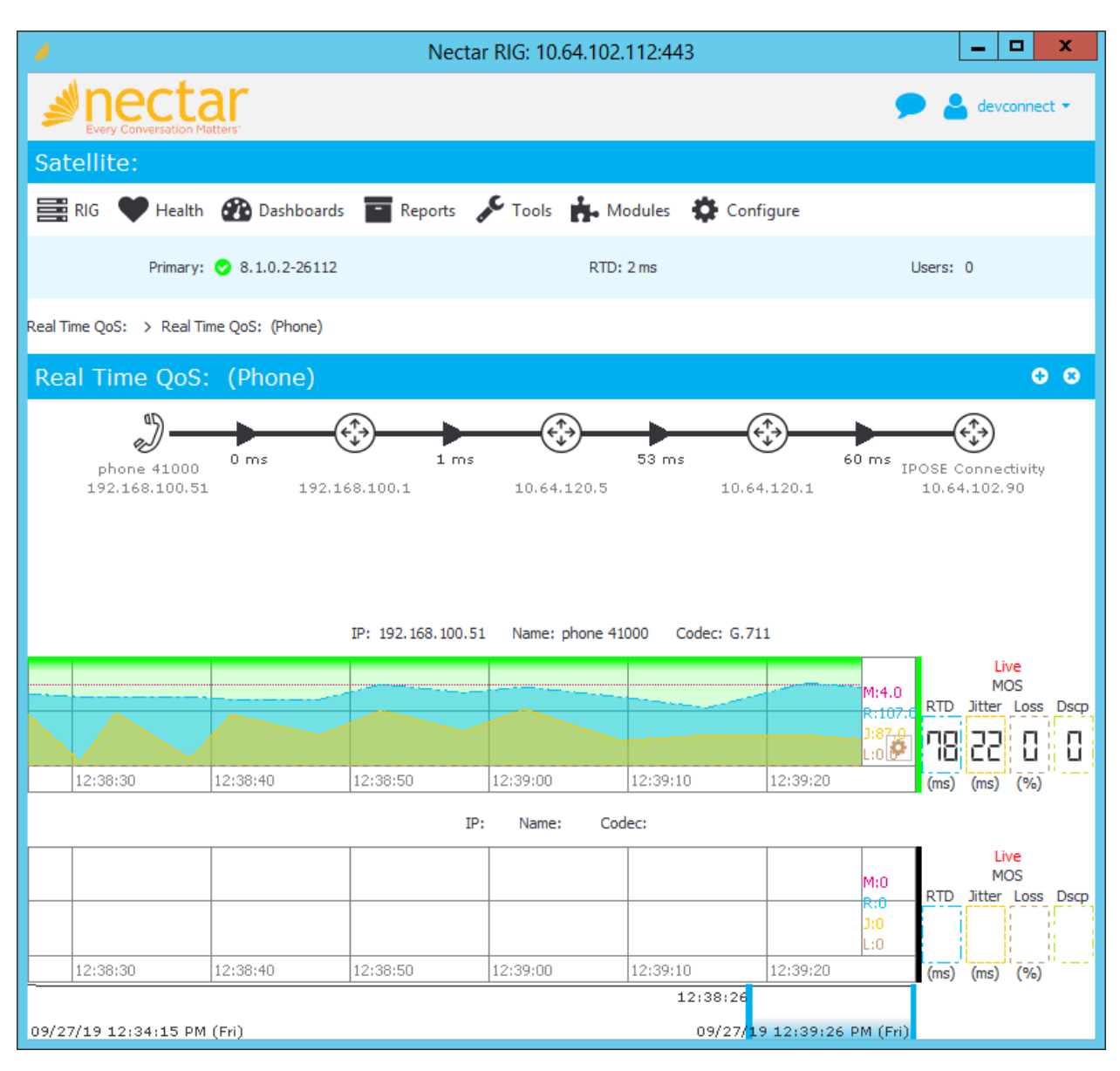

The real-time QoS metrics and call path information for the phone are displayed as shown below.

## 8. Conclusion

These Application Notes described the configuration steps required to integrate Nectar Unified Communications Management Platform (UCMP) with Avaya IP Office Server Edition using SNMP traps and polling, RTCP, and Service Monitoring Web Services. The compliance test passed with observations noted in **Section 2.2**.

## 9. Additional References

This section references the Avaya and Nectar documentation relevant to these Application Notes.

- [1] *Administering Avaya IP Office*<sup>™</sup> *Platform Manager*, Release 11.0, February 2019, available at <u>http://support.avaya.com</u>.
- [2] Avaya IP Office Platform DevConnect support, Service Monitoring Web Services API, 175418 Issue 1.02 (20-Jul-2017), available at <u>http://devconnectprogram.com</u>.

The following Nectar documentation is available from Nectar.

[3] *Nectar Deployment Guide: Avaya IP Office r10.1 and above,* Release 7.4, Version 1.1, January 2019.

#### ©2019 Avaya Inc. All Rights Reserved.

Avaya and the Avaya Logo are trademarks of Avaya Inc. All trademarks identified by <sup>®</sup> and <sup>TM</sup> are registered trademarks or trademarks, respectively, of Avaya Inc. All other trademarks are the property of their respective owners. The information provided in these Application Notes is subject to change without notice. The configurations, technical data, and recommendations provided in these Application Notes are believed to be accurate and dependable but are presented without express or implied warranty. Users are responsible for their application of any products specified in these Application Notes.

Please e-mail any questions or comments pertaining to these Application Notes along with the full title name and filename, located in the lower right corner, directly to the Avaya DevConnect Program at <u>devconnect@avaya.com</u>.